## Base bibliographique Francis Tutoriel d'initiation

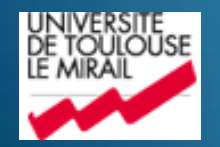

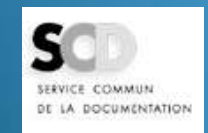

Service Référence et Formation des publics – Septembre 2012

### Présentation de la base

- Base bibliographique produite par le CNRS et l'INIST
- Multidisciplinaire : couvre les domaines des sciences humaines et sociales et des lettres
  - Disciplines : administration, art et archéologie, économie, ethnologie, géographie, histoire et sciences des religions, histoire des sciences et techniques, informatique, linguistique, littérature, philosophie, préhistoire et protohistoire, psychologie, sciences de l'éducation, sciences de l'information, sciences juridiques, sociologie
  - Attention : l'histoire au sens strict n'est pas traitée dans Francis
- Documents signalés : articles de revues en majorité (+ de 2300 revues scientifiques internationales analysées) et aussi thèses, congrès, ouvrages
- Période couverte : depuis 1972
- Peut s'interroger en français ou en anglais

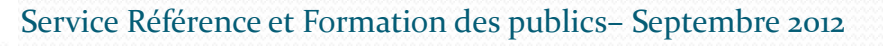

#### Accès à la base sur le site Bibliothèques

- Depuis toutes les pages thématiques
- Via la liste des bases de données dans la Bibliothèque numérique
- Trouver des articles MLA - International Bibliography 🕕 🔒 🔹 Francis 🕕 🔒 Web of Knowledge ① 🔹 Acad. Search Premier 🕕 🔒 Bases de données Accelerate General Provider Collins Collins 1 (Second Law trading Mediavale Salar pipe on frontaire in First (1997) Telephene Lation spois based die Portreies rature relativati dei orgina su 15e adole ETTERNO OFTENNEN MER 2006 T. EBSCOWER
   Educational Research: Information Cariner Institutes (ERIE) + Limiter r Broughand at hits Portal Ankal
  Portal Ankal
  Portal Ankal
  Portal Ankal
  Portal Talkard entrol + Thinks do
- Par le moteur de recherche des ressources

| → Moteur de recherche |  |  |  |
|-----------------------|--|--|--|
| Nom de la ressource   |  |  |  |
| francis               |  |  |  |
| Type de la ressource  |  |  |  |
| Tous 🗨                |  |  |  |
| Discipline            |  |  |  |
| Tous                  |  |  |  |
| Effacer Valider       |  |  |  |

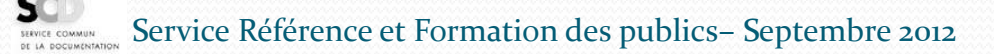

### Accès à la base de chez soi

#### Se connecter à son ENT

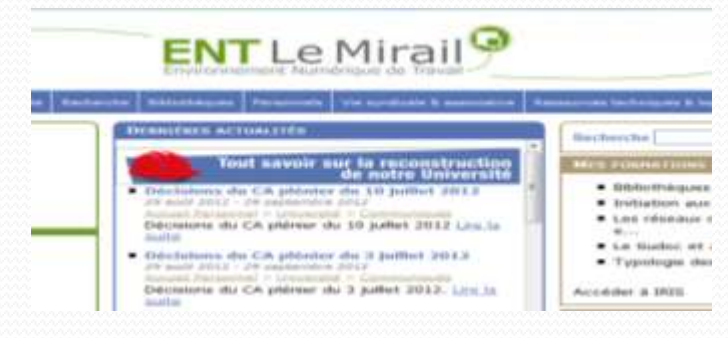

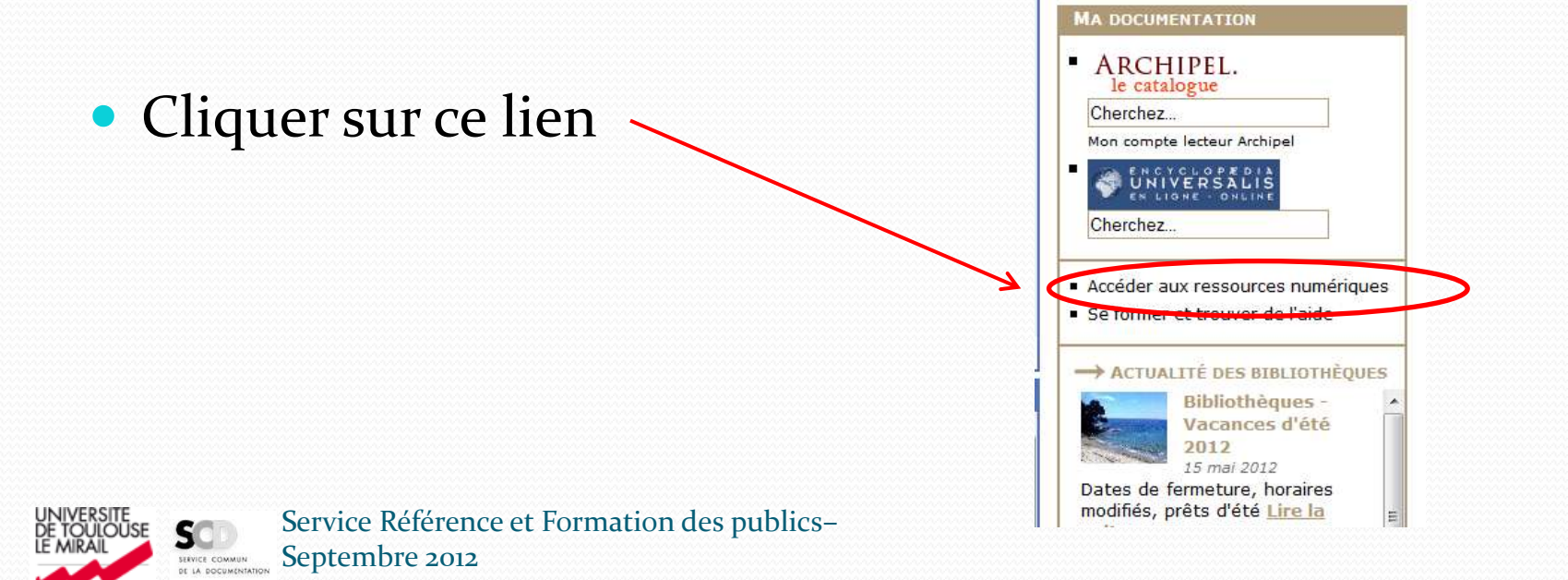

#### Recherche avancée par critères

- La grille de recherche avancée propose plusieurs critères de recherche dans le menu déroulant : auteur, titre, résumé, sujet,... Après avoir sélectionné un critère, entrez un ou plusieurs termes en français.
- On peut changer d'opérateur entre chaque champ de recherche.
- Possibilité d'affiner la recherche par date ou par langue

OF LA DOCUMENTATION

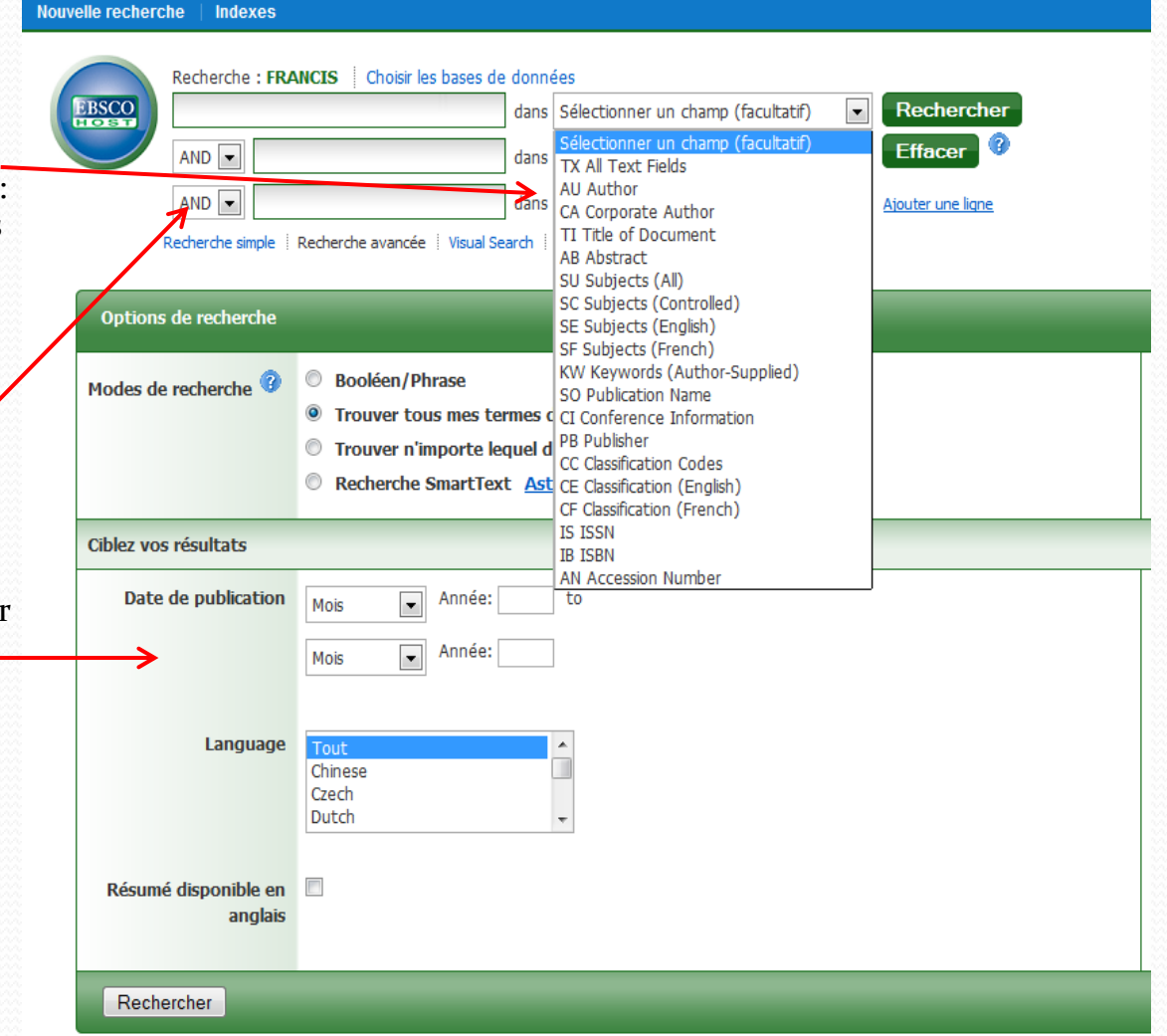

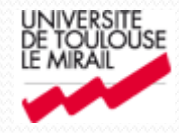

#### Exemple de **Nouvelle recherche** Indexes recherche Recherche : FRANCIS Choisir les bases de données RSCO dans TI Title of Document Rechercher montaigne litterature . Effacer AND 💌 dans Sélectionner un champ (facultatif) AND . dans Sélectionner un champ (facultatif) . Alouter une ligne simple | Recherche avancée | Visual Search | | Historique de recherche Les résultats peuvent aussi être disponibles pour : montaigne literature, montaigne literatures, montaigne litterateur Recherche par mots du titre Suivez tout ou partie des conseils suivants, puis relancez votre recherche : · Vérifiez l'orthographe des termes de recherche. Corrigez l'orthographe des termes et relancez la recherche. · Pour élargir votre recherche, utilisez l'opérateur booléen OR. Par exemple, saisissez : chats OR siamois. Voir les astuces pour obtenir des suggestions. Affichage des résultats 44 **Désultats** pour... Montaigne : Philosophy, philology, literature 🔎 1. By BRODY, J. In Philosophy and Iterature (Print) 1998, Vol. 22, Issue 1 p83-10 Affiner ses résultats Sujets: Writing; Reading; Philology; Montaigne; Experience; Form; Drink; Humar Résumé disponible en anglais Revue universitaire Base de données: FRANCIS 🔲 Résumé disponible (toutes langues) 🚄 Ajouter au dossier 1970 Date de publication 1998 P. Dollarsport En afficher plus = Le nom de Montaigne dans les « Essais » : mythe, réalité, litt By ESCLAPEZ, R. In Bulletin de la Société des Amis de Montalgne 1991, Issue Source Types Sujets: Authors name; France; Century 16th; Montaigne (M. de) Revue Z Tous les résultats universitaire Base de données: FRANCIS Revues universitaires Ajouter au dossier Livres Arrida das 3. Montaigne et la notion de littérature] essai de lecture philolog

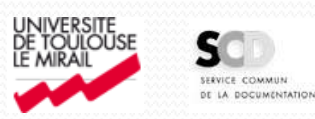

Service Référence et Formation des publics- Septembre 2012

## Recherche par les index

L'utilisation des index permet une recherche plus complète, notamment pour les auteurs

 Plusieurs entrées pour la même personne

| 17560        | Recherche : FRAIRCES   Choine les basse de données   Rechercher   Ethnoler   @ |
|--------------|--------------------------------------------------------------------------------|
|              | Rachardha angle   Becherche avarulie   Vacal Search   Historique de recherche  |
| Index        |                                                                                |
| Parcourtr u  | a indesc. Author                                                               |
| Charcher:    | ourdeu                                                                         |
| Barne : Doir | effert   Subrant                                                               |
|              |                                                                                |
| electionner  | tu on gens peudes bris sonnat-es a priecueucue eu nogenut : ou 💌 😽 Mitoritatu  |
| 3            | 27114                                                                          |
| Let          | ame bourdeu apparaîtrat ti s'i compondat exactement à votre recherche          |
| .6           | Stourdieu m. c.                                                                |
| 18           | Obourdeu p.                                                                    |
| 0            | Ebourdinu p. dr                                                                |
|              | Übeurdeu p., de                                                                |
| 1            | Shourdieu, e.                                                                  |
| -1           | Stearning, J.                                                                  |
|              | Booardiera, jerome                                                             |
| 18           | Übourdinu, p.                                                                  |
|              | f) bourdau, pierre                                                             |
| 1            | Sourdeu-week, ortherine                                                        |
|              |                                                                                |

- Choix de l'index dans le menu déroulant
  - Cocher les entrées choisies, puis cliquer sur Ajouter et sur Rechercher

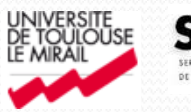

### Recherche sujet

#### Par la grille de recherche

- Le critère de recherche sujet est « SF subjects (french) »
- On peut utiliser la troncature \*, qui permet de travailler sur la racine d'un mot

#### Par les index

Il est très utile – voire indispensable – de vérifier la présence des termes dans l'index sujet

archeologie slave

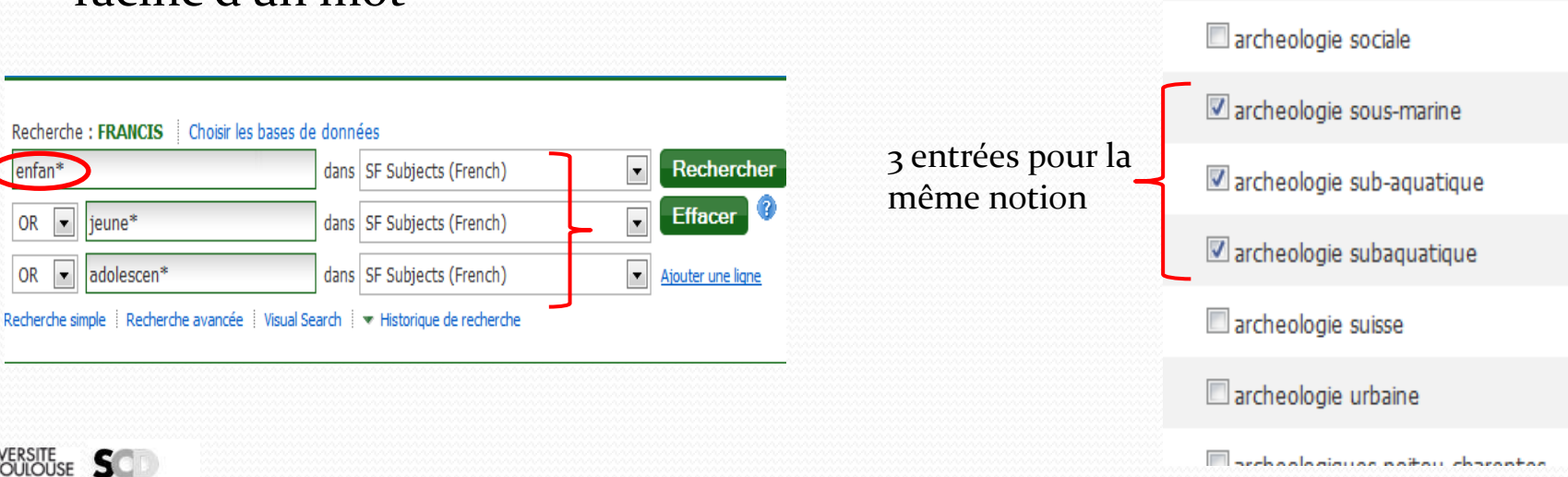

Service Référence et Formation des publics – Septembre 2012

# Accès au texte intégral de l'article depuis la base

• Depuis le bouton « Accès au document » on accède à la plateforme du fournisseur de la revue :

| «                                          | <u> Liste de résultats</u> Affiner la recherche I sur 1                                                                                                    |                                                    |                |                                                                                                    |
|--------------------------------------------|----------------------------------------------------------------------------------------------------|----------------------------------------------------|----------------|----------------------------------------------------------------------------------------------------|
| Données détaillées                         | Saussure au futur. Écrits retrouvés et nouvelles réceptions : In                                                                                                    | troduction À                                       |                |                                                                                                    |
| Accès AU<br>DOCUMENT                       | Auteur: RASTIER, Francois <sup>b1</sup> Affiliation de <sup>b1</sup> CNRS, Paris, France l'auteur: Source: La Linguistique (Paris. 1965) [Linguistique (Paris, 1965)], 2006, Vol. 42, IIIInformations sur la Presses universitaires de France, Paris: 2006, County of publication: France | ssue 1                                             | IRN . IN FO    | Valteur, Universital de Tosfouse 2<br>charcher une levue, un article, un auteur                                                                                                    |
| <u>Trouver des résultats</u><br>similaires | publication:<br>Type de document: Journal Article                                                                                                    | _                                                  | REVUES         | DPÉDIES DE POCHE OLIVRAGES L'EVAT OU MONDE                                                                                                    |
| en utilisant la recherche<br>SmartText.    | Langue: French                                                                                                    | la linguistique                                    | 1              | REVUES DESCIPLINE REVUE NUMERO ARTICLE                                                                                                    |
|                                            | L Classifications 52440                                                                                                    |                                                    |                | Page 3-s8                                                                                                    |
|                                            |                                                                                                    |                                                    | Vous consister | Saussure au futur. Ecrits retrouvés et<br>nouvelles réceptions.                                                                                                    |
|                                            |                                                                                                    | Ourberdens.                                        | Autour         | François RASTIER du mêmir suteur                                                                                                    |
| UNIVERSITE<br>DE TOULOUSE<br>LE MIRAL      | Service Référence et Formation des<br>publics – Septembre 2012                                                                                                    | 2006/s (Vol. 42)<br>160 pages<br>Editaur<br>P.U.P. |                | A la mémoire de Rudolf Engler<br>CCC - Les choses existent, non pas par leurs<br>déterminations positives, dans c'os là, é'n'existe<br>pes, mah par la multitude infinite de leurs<br>déterminations négatives |

### Pas d'accès au texte en ligne

 selon les abonnements, on peut ne pas avoir accès au texte intégral de l'article ; mais on peut éventuellement se procurer la version imprimée si elle est disponible : liens permettant le rebond sur les catalogues Archipel et Sudoc

| Ressources électroniques<br>Accès au texte intégral et services associés                                                                                                    | Recherche         Compte lecteur         Les Bibliothèques         Ressources Électro           Chercher partout         Plus de critères         Par index alphabétiques         Thèses et mér                           |  |  |  |  |  |
|----------------------------------------------------------------------------------------------------|----------------------------------------------------------------------------------------------------|--|--|--|--|--|
| Titre: L'interprétation pour sourds au pénal en France : La traduction au pénal<br>Source : Traduire [0395-773X] FOURNIER An.:1999 iss :182 pg :48                                                                                                    | Traduire – (Paris)         Titre:       Traduire         Type de document:       Revue imprimée         Langue(s):       Français                                                                                         |  |  |  |  |  |
| Les liens ci-dessous vous proposent des recherches automatiques :                                                                                                    | Contributions: Société française des traducteurs<br>Lieu d'éd., Éditeur: Paris , Société française des traducteurs<br>Date de publication: 1952-<br>Supplément: Annuaire mondial des centres de formation à la traduction |  |  |  |  |  |
| Localiser ce document ailleurs<br>En version électronique dans la <u>Liste A-Z des BU de Midi-Pyrénées</u> Go<br>En version papier dans le <u>Catalogue des BU de Midi-Pyrénées (Archipel)</u> Go<br>En version papier dans le <u>Catalogue des BU françaises (SUDOC)</u> Go | Périodicité: Trimestriel<br>État de collection: BU Centrale Mirail. État de collection : no. 159 (1994) Cote : XAP 1246<br>ISSN: 0395-773X<br>Origine de la notice: Abes                                                  |  |  |  |  |  |
|                                                                                                    | BUC Mirail                                                                                                    |  |  |  |  |  |

Localisation: 1er étage - Magasin 2, Accès contrôlé

Notes: Dernière année reçue exclue du prêt au 3ème étage Nord ; Années à partir de 1980, au 1er étage en a

Cote: XAP 1246

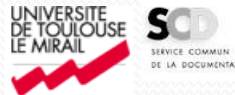

Service Référence et Formation des publics – Septembre 2012

#### Historique des recherches

• L'historique permet de croiser des recherches effectuées auparavant :

| AND       Image: Annow and the second second s |                    |                                         |                                                           |                                                                         |  |  |
|----------------------------------------------------------------------------------------------------|--------------------|-----------------------------------------|-----------------------------------------------------------|-------------------------------------------------------------------------|--|--|
| Historique de recherche/alertes                                                                                                    |                    |                                         |                                                           |                                                                         |  |  |
| Imprimer historique de recherche Retrouver les recherches Retrouver les alertes Sauvegarder les recherches / alertes                                                                                                    |                    |                                         |                                                           |                                                                         |  |  |
| Sélectionner / désélectionner tout Rechercher avec AND Rechercher avec OR Supprimer les recherches Actualise                                                                                                    |                    |                                         |                                                           |                                                                         |  |  |
|                                                                                                    | ID de<br>recherche | Termes recherchés                       | Options de recherche                                      | Actions                                                                 |  |  |
|                                                                                                    | 56 🤇               | S4 and S5                               | Modes de recherche - Trouver tous mes termes de recherche | Afficher les résultats (1362) 🧯                                         |  |  |
|                                                                                                    | S5                 | SF television* OR SF film* OR SF video* | Modes de recherche - Trouver tous mes termes de recherche | <ul> <li>Q Afficher les résultats (8659)</li> <li>☑ Modifier</li> </ul> |  |  |
|                                                                                                    | S4                 | SF enfan* OR SF jeune* OR SF adolescen* | Modes de recherche - Trouver tous mes termes de recherche | Afficher les résultats (151466)                                         |  |  |

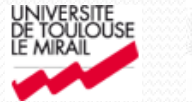

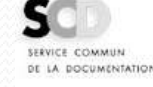

#### Dossier et compte personnel

- Les références peuvent être versées dans un dossier :
- Plusieurs fonctions possibles pour le dossier :

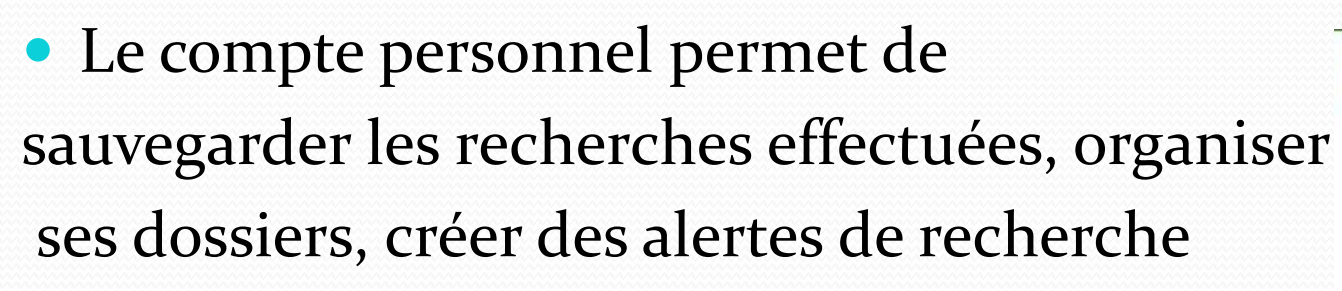

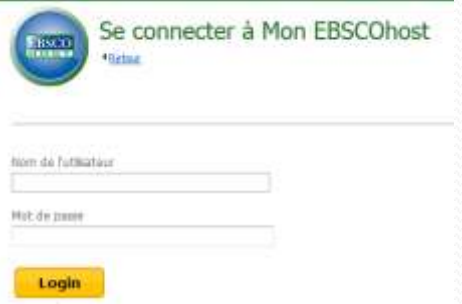

i Imprime E-mail

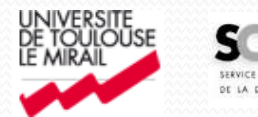

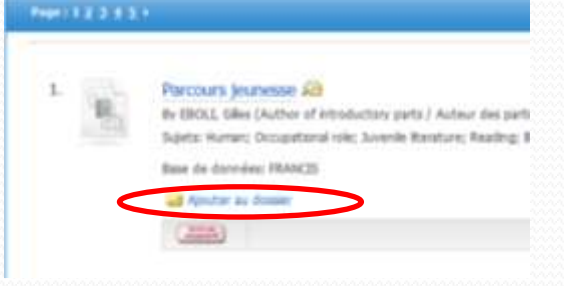

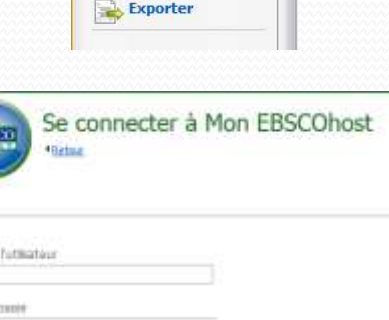

Sauvegarder dans un fichier